## ARLINGTON VIRGINIA Permit Submission Requirements for Development with Portfolio Manager Conditions

Below are directions to report your annual energy use to Arlington County using ENERGY STAR Portfolio Manager.

- 1. Link your building's Portfolio Manager account with the County's master account (see directions below). Through this link staff will be able to review your project on an annual basis for Site Plan compliance in the same way LEED is reviewed online.
- 2. A complete Portfolio Manager report shall contain:
  - All monthly utility data for each year. This shall include all utilities used in the building (water, gas, electric, oil, etc.)
  - Values for the building's actual space attributes and operating variable must be inserted where all default values for project building exist. This includes, but is not limited to:
    - Space type
    - Gross floor area
- Percentage of space conditioned
- Number of PCs
- Weekly operating hours
- Number of workers

## How to Share Your Commercial Facilities in Portfolio Manager

Once you've created an account through Portfolio Manager (<u>www.energystar.gov</u>), sharing your facility in a master account is easy. Follow the steps below to provide Arlington County access to your building(s). NOTE: If you share a facility with another user, that user will be able to see your username and e-mail address as the person who shared the facility. However, only those who have access to the master account will be able to see your information. For Site Plan projects, only Arlington County staff will be able to see your information.

1. You can only share facilities with existing Contacts. To add Arlington as a contact, click on contacts in the top right corner, and then Add Contact.

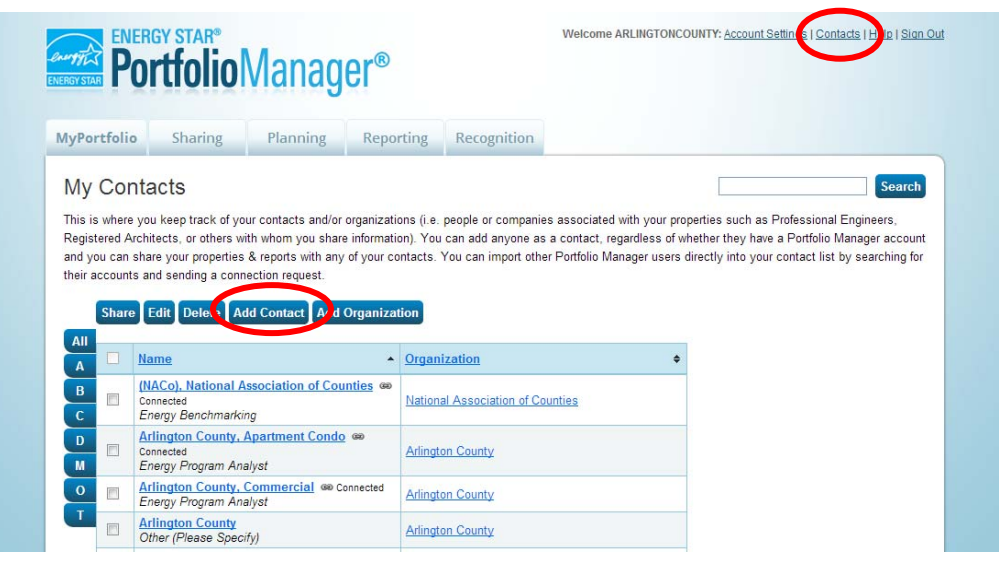

2. Search for the username "arlingtoncomm" and choose to 'Connect' with the search result. An invitation will be sent to Arlington staff to accept your request to connect. When staff has accepted, you can continue with directions to share your facility.

| lyPortfolio                                                                                                    | Sharing                                                                                                    | Planning                                                               | Reporting                                                                        | Recognition                                                                                                    |                                                                                                    |
|----------------------------------------------------------------------------------------------------|----------------------------------------------------------------------------------------------------|------------------------------------------------------------------------|----------------------------------------------------------------------------------|----------------------------------------------------------------------------------------------------|----------------------------------------------------------------------------------------------------|
| Search R<br>The results of yo<br>If they accept, yo<br>unconnected cor<br>Your Sea<br>Name:<br>Username:<br>Email Address | Results<br>ur search are list<br>pu will see them li<br>ttact in your addre<br>rch Criteria<br>arlingtoncol | ad below. Clicking '<br>sted as a connecta<br>sss book. Connecti<br>mm | Connect" will sent<br>ed contact in your<br>ng with contacts w<br>Comm<br>Energy | d a request to the pr<br>address book. If the<br>will make it easier to<br>mercial Arlington Co.<br>gy Program Analyst<br>ref ref ref Pag | rson asking them to confirm your request to add them as your contact<br>rdo not accept. or have not accepted yet, you will see them as an<br>share property information within Portfolio Manager.<br>nty<br>th Arlington County<br>th Arlington County<br>to or 1 + + + 10 + 1 - 1 or 1 |
| Tip<br>Can't find what yo<br>search criteria.                                                                             | u are looking for? 1                                                                                        | Searc                                                                  | <b>h</b>                                                                         |                                                                                                    |                                                                                                    |

3. After your invitation to connect is accepted, select the Sharing tab. Click on Share a Property in the top left corner.

| Sharing       Planning       Reporting       Recognition         My Shared Properties<br>(76)<br>(5hare a Property       Sharing Notifications (0)<br>You have no new notifications.       You have no new notifications.         If Exchanging Data       My Shared Properties (76)<br>Sort by: Property Name        My Shared Properties (76)<br>Sort by: Property Name        Share a Property         Id you know you can work with another organization to<br>regularly upload your data into Portfolio Manager? You<br>can authorize these companies to update your meters,<br>manage building data, and retrieve metrics.       Name       Permissions       Action         P AC - Argus House       Read Only       AC - Arlington Arts Center       Read Only       AC - Arlington Childcare       Read Only         A C - ART Encitivy       Read Only       AC - ART Encitivy       Read Only       AC - ART Encitivy                                                                                                    | tfolio Sharing Planning                                                                           | Reporting I      | Recognition    |             |        |                  |
|----------------------------------------------------------------------------------------------------|---------------------------------------------------------------------------------------------------|------------------|----------------|-------------|--------|------------------|
| My Shared Properties<br>(76)       Sharing Notifications (0)         You have no new notifications.         Image: Share a Property         Image: Share a Property                                                                                                    |                                                                                                   |                  |                |             |        |                  |
| (76)       You have no new notifications.         Image: barrier a Property       My Shared Properties (76)         Image: barrier a My shared Properties (76)       Sort by: Property Name ▼         Image: barrier a My shared Property Name ▼       Share a Property         Image: barrier a monostrice these companies to update your meters, manage building data, and retrieve metrics.       Name       Permissions       Action         Image: building data, and retrieve metrics.       AC - Artington Arts Center       Read Only       AC - Artington Childcare       Read Only         Image: building data, and retrieve metrics.       AC - Artington Childcare       Read Only       AC - Artington Childcare       Read Only                                                                                                    | My Shared Properties                                                                              | Sharing Notifi   | cations (0)    |             |        |                  |
| My Shared Properties (76)         Sort by:       Property Name       Share a Property         Did you know you can work with another organization to regularly upload your data into Portfolio Manager? You can authorize these companies to update your meters, manage building data, and retrieve metrics.       Name       Permissions       Action         To get started, search for organizations that exchange tata. Then connect with them and share your organizations that exchange       AC - Arigus House       Read Only       AC - Arigus House       Read Only         >       AC - Arigus Context       Read Only       AC - Arigus Only       AC - Arigus Only       AC - Arigus Only       AC - Arigus Only                                                                                                    | (76)                                                                                              | You have no new  | notifications. |             |        |                  |
| Exchanging Data       Sort by: Property Name       Share a Property         Did you know you can work with another organization to regularly upload your data into Portfolio Manager? You can authorize these companies to update your meters, manage building data, and retrieve metrics.       Name       Permissions       Action         > AC - Argus House       Read Only       Action         > AC - Argus House       Read Only       Action         > AC - Argus House       Read Only       Action         > AC - Argus House       Read Only       Action         > AC - Argus House       Read Only       Action         > AC - Argus House       Read Only       Action         > AC - Argus House       Read Only       Action         > AC - Argus House       Read Only       Action                                                                                                    | Snare a Property                                                                                  | My Shared Pr     | operties (76)  |             |        |                  |
| Name     Permissions     Action       Image: Did you know you can work with another organization to regularly upload your data into Portfolio Manager? You can authorize these companies to update your meters, manage building data, and retrieve metrics.     Name     Permissions     Action       Image: Did you know you can work with another organization to regularly upload your data into Portfolio Manager? You can authorize these companies to update your meters, manage building data, and retrieve metrics.     AC - Argus House     Read Only       Image: Did your know you can work with them and share your competies company the sector of the sector of the your competies company.     AC - Argus House     Read Only       Image: Did your know you can work with them and share your competies company.     AC - Argus House     Read Only                                                                                                    | Exchanging Data                                                                                   | Sort by: Propert | y Name 💌       |             |        | Share a Property |
| regularly upload your data into Portfolio Manager? You <ul> <li>AC - Argus House</li> <li>Read Only</li> <li>AC - Argung House</li> <li>Read Only</li> </ul> <ul> <li>AC - Argung House</li> <li>Read Only</li> <li>AC - Argington Arts Center</li> <li>Read Only</li> <li>AC - Argington Arts Center</li> <li>Read Only</li> </ul> To get started, search for organizations that exchange data. Then connect with them and share your organizations that exchange to a connect with them and share your organizations that exchange to a connect with them and share your organizations that exchange to a connect with them and share your organizations that exchange to a connect with them and share your organizations that exchange to a connect with them and share your organizations that exchange to a connect with them and share your organizations that exchange to a connect with them and share your organizations that exchange to a connect with them and share your organizations that exchange to a connect with them and share your organizations that exchange to a connect with them and share your organizations that exchange to a connect with them and share your organizations that exchange to a connect with them and share your organizations that exchange to a connect with them and share your organizations that exchange to a connect with the connect to a connect with the exchange to a connect with the exchange to a connect with the exchange to a connect with the exchange to a connect with the exchange to a connect with the exchange to a connect with the exchange to a connect with the exchange to a connect with the exchange to a connect with the exchange to a connect with the exchange to a connect with the exchange to a connect with the exchange to a connecon the exchange to a connect with the exchange to a connec                                                                                                    | i know you can work with another organization to                                                  | Name             |                | Permissions | Action |                  |
| manage building data, and retrieve metrics.           AC - Arlington Arts Center            To get started, search for organizations that exchange data. Then connect with them and share your connerties.          AC - Arlington Childcare           Read Only                                                                                                    | ly upload your data into Portfolio Manager? You<br>thorize these companies to update your meters. | AC - Argus H     | <u>House</u>   | Read Only   |        |                  |
| To get started, search for organizations that exchange AC - Arfington Childcare Read Only AC - AFI Encline Read Only Read Only | e building data, and retrieve metrics.                                                            | AC - Arlingto    | n Arts Center  | Read Only   |        |                  |
| Territor Connection and analysis AC - APT Eaclity Pood Only                                                                                                    | started, search for organizations that exchange                                                   | AC - Arlingto    | n Childcare    | Read Only   |        |                  |
| AC-ACT acity Read Only                                                                                                    | ies.                                                                                              | AC - ART Fa      | cility         | Read Only   |        |                  |
| Learn more about exchanging data.                                                                                                    | nore about exchanging data.                                                                       | AC - Artisph     | ere            | Read Only   |        |                  |
| AC - Aurora Hills Comm Ctr Read Only                                                                                                    |                                                                                                   | AC - Aurora      | Hills Comm Ctr | Read Only   |        |                  |

4. From the drop down list select to share One Property and select the property from your portfolio. Then, select **Arlington County**, **Commercial** from the list of contacts. Click 'Continue'.

| ENER<br>NERGY STAR                                                   | GY STAR®                                                                                         | Manag                                                                                               | er®                                                                    |                                           | Welcome ARLI                           | NGTONCOUNTY: <u>Account Settings   Contacts   Help   Sign Out</u>                                                                                                    |
|----------------------------------------------------------------------|--------------------------------------------------------------------------------------------------|----------------------------------------------------------------------------------------------------|------------------------------------------------------------------------|-------------------------------------------|----------------------------------------|----------------------------------------------------------------------------------------------------|
| MyPortfolio                                                          | Sharing                                                                                          | Planning                                                                                            | Reporting                                                              | Recognition                               |                                        |                                                                                                    |
| Share Yo<br>Sometimes it's r<br>(perhaps automa<br>and who you'd lil | eally important to l<br>tically) or process<br>ke to share with th                               | ty(ies)<br>be able to share yo<br>applications for re<br>em.                                        | our property with so<br>cognition. If this so                          | omeone else. Maybe<br>unds like what you  | they need to hel<br>need, start out by | p monitor your property, enter energy information<br>/ selecting the property(ies) that you'd like to share                                                                                                    |
|                                                                      | Select Prope<br>We'll get into the<br>want to share?<br>One Property                             | erties to Share<br>details of the level                                                             | of access later. Fo                                                    | or now, which proper<br>erty -            | ties do you                            | Sharing with Accounts<br>In order to share properties with others (either<br>individuals or organizations), you need to be<br>"connected" with them. To make a connection, go to<br>the "Add Contact" or "Add Organization" page and<br>search for them within Portfolio Manager (they need to<br>have a Portfolio Manager account). Once you find them, |
| 2                                                                    | Select Peopl<br>Which people (ac<br>each can be differ<br>Select contacts fr<br>(NACo), National | e (Accounts)<br>counts) do you wa<br>rent and you'll be a<br>rom my contacts b<br>Association of Co | to Share With<br>int to share these p<br>ible to specify that<br>wook: | properties with? The<br>on the next page. | access for                             | send a "Connection" request. After they accept your connection request, they will show up on the list to the left.                                                                                                    |
| <                                                                    | Anington County<br>Arlington County<br>To select multiple con<br>connected contacts              | Apartment Condu<br>, Commercial<br>macts, noid down you<br>appear in this list.                     | r Control (CTRL) key a                                                 | nd click on each selection                | n. Only your                           | exchanges data. Once you are connected, their name<br>will appear on the selection list on the left.<br>Vour Name & Email<br>After someone accepts your sharing request, they will<br>be able to see your name and email address on their<br>property name for the to bared property. They will also                                                     |

5. Select the appropriate access rights and any additional rights the user should be granted. To grant the minimum access, select 'Read Only Access'. Then click 'Share Property(ies)'.

| MyPortfolio           | Sharing                                                | Planning                                         | Reporting                          | Recognition         |                                  |                       |                      |                     |
|-----------------------|--------------------------------------------------------|--------------------------------------------------|------------------------------------|---------------------|----------------------------------|-----------------------|----------------------|---------------------|
| Share Yo              | our Proper                                             | rtv(ies)                                         |                                    |                     |                                  |                       |                      |                     |
| To finish up, tell    | us what type of ac                                     | ccess the people                                 | rou have selected s                | should have for eac | of the prop                      | erties that you have  | selected. The option | to exchange data is |
| only available for    | r authorized accour                                    | nts.                                             |                                    |                     |                                  |                       |                      |                     |
|                       |                                                        |                                                  |                                    |                     |                                  |                       |                      |                     |
|                       | Select Permi                                           | issions for Ea                                   | ich Contact                        |                     |                                  |                       |                      |                     |
| 3 3                   | Select Permi                                           | issions for Ea<br>s you select do no             | ach Contact<br>t have to be the sa | me for each proper  | ty or each p                     | erson.                |                      |                     |
| 3,00                  | Select Permi<br>The access levels<br>Sort by: Property | issions for Ea<br>s you select do no<br>y Name 💌 | ach Contact<br>t have to be the sa | me for each proper  | ty or each p                     | erson.                |                      |                     |
| 3.00                  | Select Permi<br>The access levels<br>Sort by: Property | issions for Ea<br>s you select do no<br>y Name 💌 | ach Contact<br>t have to be the sa | me for each proper  | ty or each p                     | erson.                |                      |                     |
| 3<br>(1)<br>Name (ID) | Select Permi<br>The access levels<br>Sort by: Property | issions for Ea<br>s you select do no<br>y Name 💌 | t have to be the sa                | me for each proper  | ty or each p<br>ad Only<br>ccess | erson.<br>Full Access | Custom Access        | Exchange Data       |
| Name (ID)             | Select Permi<br>The access levels<br>Sort by: Propert  | issions for Ea<br>s you select do no<br>y Name 💌 | t have to be the sa                | me for each proper  | ty or each p<br>ad Only<br>ccess | erson.<br>Full Access | Custom Access        | Exchange Data       |

6. You will return to the main Sharing screen, and will see a green notification that you have successfully shared your property.

| MyPortfolio Sharing          | Planning              | Reporting          | Recognition                   |                             |                                              |
|------------------------------|-----------------------|--------------------|-------------------------------|-----------------------------|----------------------------------------------|
|                              |                       |                    |                               |                             |                                              |
| You have successfully shared | your property(ies) an | d you will receive | a notification when your con  | tact has accepted the       | e share. See the <u>Sharing</u> tab for deta |
|                              |                       | (                  | and the second                |                             |                                              |
| My Shared Pro                | perties               | Sharing No         | tifications (1)               |                             |                                              |
| (76)                         |                       | AC - C             | entral Library - Sharing requ | est sent to <u>Commerci</u> | al Arlington Cancel                          |
| Share a Prope                | erty                  | County             | 1                             |                             |                                              |
|                              |                       |                    |                               |                             |                                              |
|                              |                       | Mar Channel        | D(70)                         |                             |                                              |
|                              |                       | My Shared          | Properties (76)               |                             |                                              |